文部科学省現代GP に選定

| ▶ 事例紹介                                                                      | HOME > 事例紹介 このページを印刷する 🚍                                                |
|-----------------------------------------------------------------------------|-------------------------------------------------------------------------|
| ▶ 新機能紹介                                                                     | 事例紹介                                                                    |
| <ul> <li>■ 携帯版コア6+紹介</li> <li>経済学基礎知識1000題</li> <li>文部科学省特色GPに建定</li> </ul> | 学生がより、自発的かつ継続的利用できるように新機能を追加しました 。<br>詳細をご紹介しています。<br>新機能紹介   携帯版コア6+紹介 |
| 「地域創成ブログラム」                                                                 | 実際の画面では、成績や問題以外にも、『 分野別習熟度』 や、『 先生からのコメント』 など様々な情報を確認することができます。         |

# 学生トップ画面

「学生トップ画面」では、現在の状況を確認することができます。『今月のテーマ』や、『これまでの成果』が一目でわかり、 学生の意欲を出すための様々な工夫がされています。

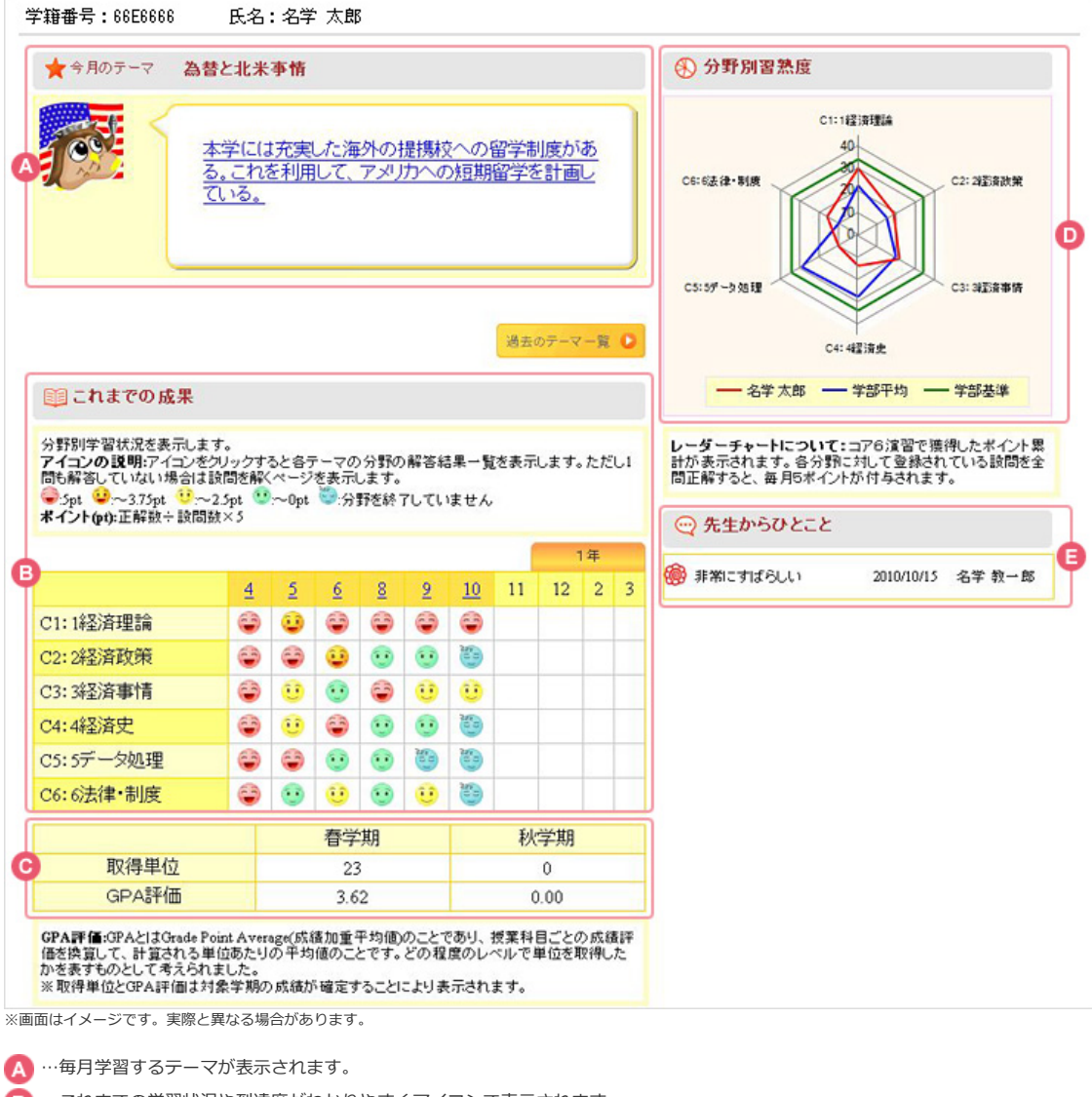

- …これまでの学習状況や到達度がわかりやすくアイコンで表示されます。 ß
- いつでも過去のテーマに戻って復習・学習することができます。 G
  - …授業の履修状況(取得単位状況)とGPA評価が表示され、自分の取得単位数・成績推移を把握することができます。
- …コア6で獲得したポイント累計、学部平均、学部基準が表示されます。
  - 各テーマの6分野の設問を修了、かつコメントを提出することによってポイントが付与されます。
- 🔁 …学生の学習状況、到達度、取り組みに対して、教員からのコメントが記入されます。

■動画で解説!

実際に学生が利用している所を紹介します。 どのように取り組んでいるのかを見てみましょう。

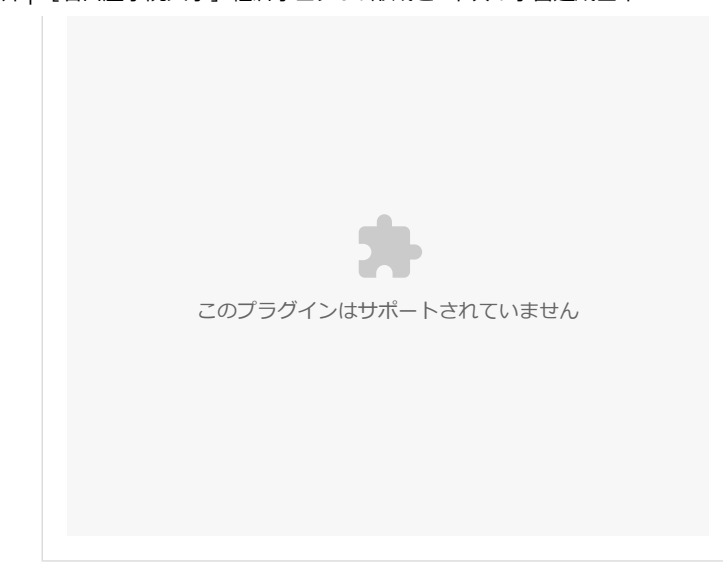

## 学生テーマ画面

「学生テーマ画面」では、その月のテーマと、テーマに関する動画資料などを見ることができます。 また、『テーマコメント』の欄では、取り上げ られたテーマについて意見や質問をその場でコメントすることができ、先生とコミュニケ ーションをとることができます。

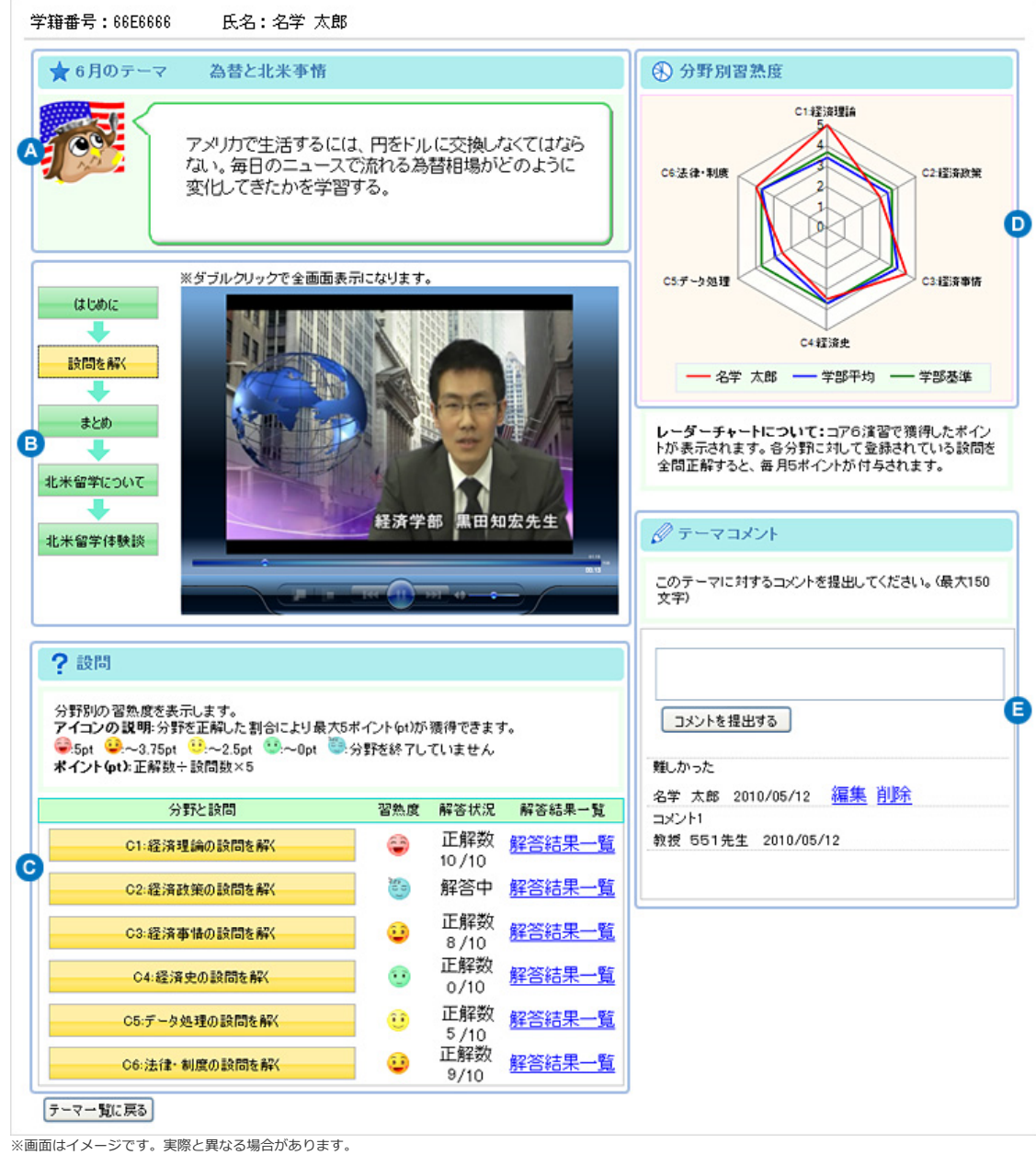

A …学習するテーマと学習目標が表示されます。

#### 事例紹介| [名古屋学院大学] 経済学コア6の形成と2年次の学習達成基準

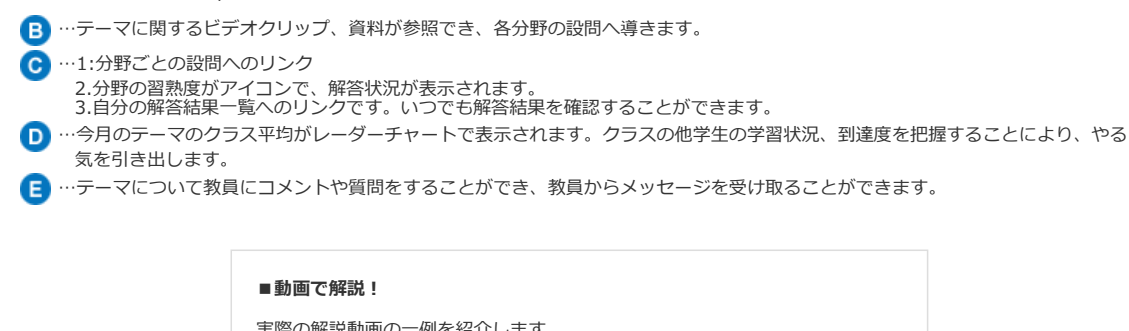

| 実際の解説動画の一例を紹介します。<br>図やグラフを利用して、わかりやすく解説されています。 |
|-------------------------------------------------|
|                                                 |
|                                                 |
|                                                 |
|                                                 |
| このプラグインはサポートされていません                             |
|                                                 |
|                                                 |
|                                                 |

このページの先頭へ 🇖

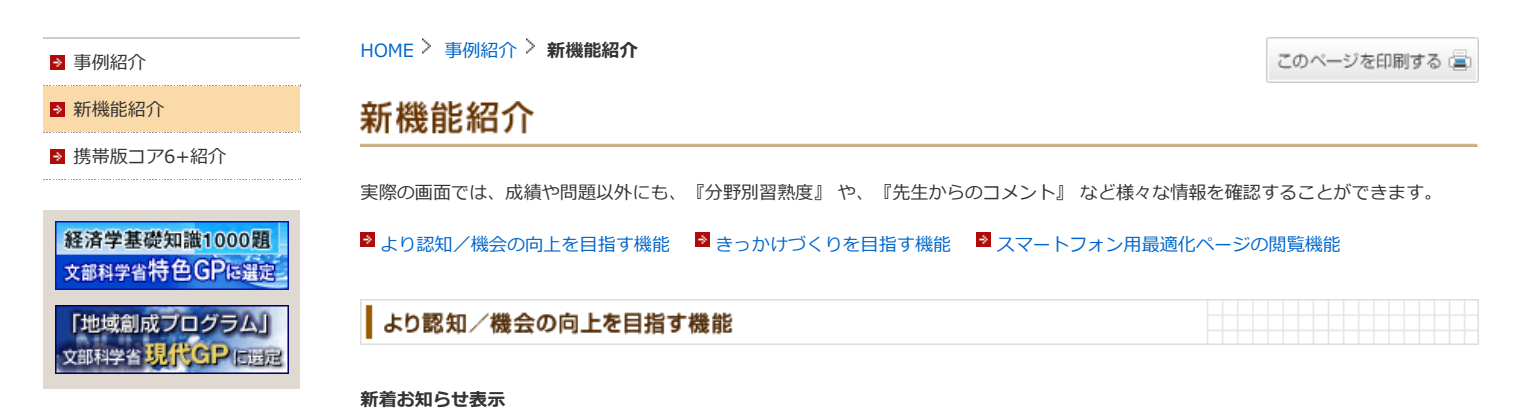

| ★今月のテーマ 為替と北米事情                                                                                                    |                                                                                                    |                                                                                                    |                                                                                                    |                        |                     |              |                        | コア6ニュース                |     |                                                                                                    |
|----------------------------------------------------------------------------------------------------|----------------------------------------------------------------------------------------------------|----------------------------------------------------------------------------------------------------|----------------------------------------------------------------------------------------------------|------------------------|---------------------|--------------|------------------------|------------------------|-----|----------------------------------------------------------------------------------------------------|
|                                                                                                    | :学には)<br>ある。こ<br>面して(                                                                                 | 充実し<br><u>これを</u><br>いる。                                                                                                    | <u>」た海</u><br>利用 <br>-                                                                                                    | <u>i外の</u><br>して、      | <u>)提携</u> 構<br>アメリ | 交への音<br> カへの | <u>?学制</u><br>短期(      | <u>度</u><br>留学         | ž   | <ul> <li>6月のテーマが公開されました<br/>(2011/06/10 10:20)</li> <li>5月のデーマルを消食の/周囲が編集されました<br/>(2011/06/10 17:52)</li> <li>5月のデーマルを小は送信が届きました<br/>(2011/05/28 15:19)</li> <li>(3)分野別習熟度</li> </ul>                                                                                                    |
|                                                                                                    |                                                                                                    |                                                                                                    |                                                                                                    |                        |                     | ja<br>Ja     | 去のテー                   | -V-9                   | e O | - 従用管理会 (15)<br>45<br>36<br>37                                                                                                    |
| 🏢 これまでの成果                                                                                                    |                                                                                                    |                                                                                                    |                                                                                                    |                        |                     |              |                        |                        |     | 法律-制度(15) 23 经济政策(15)                                                                                                    |
| アイコンの説明:アイコン                                                                                                    | \$クリックす                                                                                               | ると高う                                                                                                    | F-70                                                                                                    | )分野(                   | の解答結                | 果一覧をま        | を示しま                   | す。たた                   | FL1 |                                                                                                    |
| 間も解答していない場合<br>                                                                                                    | は設問を解<br>~2.5pt<br>問数×5                                                                               | <~-ジ<br>~0p                                                                                                    | を表示 <br>t 10:5                                                                                                    | します。<br>分野を約           | 。<br>*7してい          | ません          | _                      |                        |     | ゲー308理(15)<br>経済条領(15)<br>経済変(15)                                                                                                    |
| 間も解答してしない場合<br>参:5pt<br>ジー〜3.75pt<br>ポイント(pt):正解数÷設                                                                                                | は設問を解<br>~2.5pt<br>問数×5                                                                               | <~->2<br>                                                                                                    | を表示に<br>t<br>0<br>5                                                                                                    | します。<br>分野を約<br>8      | 。<br>終7してい<br>9 1   | ません<br>0 11  | 12                     | 1年<br>2                | 3   | デー始度(15)                                                                                                    |
| 間6解容していない場合<br>(1) 5pt (2) ~3.75pt (3)<br><b>オイント(pt):</b> 正解数÷数<br>C1:経済理論                                                                        | は設問を解<br>~2.5pt<br>問数×5                                                                               | <~(;7<br>~0p                                                                                                    | を表示に<br>1                                                                                                    | します。<br>)野を約<br>8      | 。<br>*7してい<br>9 1   | ません<br>0 11  | 12                     | 1年<br>2                | 3   | ゲージ8種(15)                                                                                                    |
| 間6新客してしない場合<br>● 5pt ● ~3.75pt ●<br>ポイントφt+正解数÷数<br>C1:経済理論<br>C2:経済政策                                                                             | 上設問を解<br>~2.5pt<br>問数×5                                                                               | <~-ジ<br>•~0p                                                                                                    | を表示。<br>( )))<br>( ))))<br>( ))))<br>( ))))<br>( ))))<br>( ))))<br>( ))))<br>( ))))<br>( ))))<br>( ))))<br>( ))))<br>( ))))<br>( ))))<br>( ))))<br>( ))))<br>( ))))))))))                                                                                                    | します。<br>分野を約<br>8      | *7UTI<br>9 1        | ません<br>0 11  | 12                     | 1年<br>2                | 3   | チー始度(15)                                                                                                    |
| 間も解容してしない場合<br>● 5pt ● ~3.75pt<br>ポイントなけ上正解数÷設<br>C1:経済理論<br>C2:経済政策<br>C3:経済事情                                                                    | t IR 間を解<br>~2.5pt (<br>間数×5                                                                          | <~-ジ<br>.~0p                                                                                                    | <del>د</del> کی جار<br>و کی جار<br>کی کی کی کی کی کی کی کی کی کی کی کی کی ک                                                                                                    | します。<br>)野を約<br>8      | 。<br>*7してい<br>9 1   | 0 11         | 12                     | 1年<br>2                | 3   | アージ8度(15)<br>は注意(15)<br>こので、「「「「「」」」」」」」」」」」」」」」」」」」」」」」」」」」」」」」」                                                                                                    |
| 間も解容してしない場合<br>● 5pt ● ~3.75pt<br>* <b>イントなけ</b> :正解数÷設<br>C1:経済理論<br>C2:経済政策<br>C3:経済事情<br>C4:経済史                                                 | は取問を解<br><2.5pt (<br>問数×5                                                                             | <~-ジ<br>.~0p                                                                                                    | خیجتا<br>د ۲۰۰۶<br>ن ۲۰۰۶<br>ن ۲۰۰۶<br>ن ۲۰۰۶<br>ن ۲۰۰۶<br>ن ۲۰۰۶<br>ن ۲۰۰۶<br>ن ۲۰۰۶<br>ن ۲۰۰۶<br>ن ۲۰۰۶<br>ن ۲۰۰۶<br>ن ۲۰۰۶<br>ن ۲۰۰۶<br>ن ۲۰۰۶<br>ن ۲۰۰۶<br>ن ۲۰۰۶<br>ن ۲۰۰۶<br>ن                                                                                                    | します。<br>)野を約<br>8      | 9 1                 | uません<br>0 11 | 12                     | 1年<br>2                | 3   | チージ8度(1)     ば演事情(1)     ば演事情(1)     ばば事情(1)     ばば事情(1)     ばば事情(1)     ばば事情(1)     ばば事情(1)     ばば事情(1)     ばば事情(1)     ばば事情(1)     ばば事情(1)     ばば事情(1)     ばば事情(1)     ばば事情(1)     ばば事情(1)     ばば事情(1)     ばば事情(1)     ばば事情(1)     ばば事情(1)     ばば事情(1)     ばば事情(1)     ばば事情(1)     ばば事情(1)     ばば事情(1)     ばば事情(1)     ばばま     ばばま     ばばま     ばばま     ばばま     ばばま     ばばま     ばばま     ばばま     ばばま     ばばま     ばばま     ばばま     ばばま     ばばま     ばばま     ばばま     ばま     ばばま     ばばま     ばま     ばばま     ばま     ばま |
| 間6軒部してしない場合<br>● 5pt ● ~3.75pt ●<br><b>オイントなけ</b> 正解数÷設<br>C1:経済理論<br>C2:経済政策<br>C3:経済事情<br>C4:経済史<br>C5:デーク処理                                     | は限制を解<br>~2.5pt<br>目数×5<br>4<br>②<br>③<br>③<br>③<br>③<br>③<br>③<br>③<br>③<br>③<br>③<br>③<br>③<br>③    | <~−ÿ 5 5 6 6 6 6 6 6 6 6 6 6 6 6 6 6 6 6 6 6 6 6 6 6 6 6 6 6 6 6 6 6 6 6 6 6 6 6 6 6 6 6 6 6 6 6 6 6 6 6 6 6 6 6 6 6 6 6 6 6 6 6 6 6 6 6 6 6 6 6 6 6 6 6 6 6 6 7 6 7 7 8 7 8 7 8 7 8 7 8 7 8 7 8 7 8 7 8 7 8 7 8 7 8 7 8 7 8 7 7 8 7 8 7 8 7 8 7 8 7 8 7 8 7 8 7 8 7 8 7 8 7 8 7 8 7 8 7 8 7 8 7 8 7 8 7 8 7 8 7 8 7 8 7 8 7 8 7 8 7 8 7 8 7 8 7 8 7 8 7 8 7 8 7 7 8 7 8 7 8 7 8 7 8 7 7 8 7 7 7 8 7 7 7 7 7 7 7 7 7 7 7 7 7 7 7 7 7 7 7 7 7 7 7 7 7 7 7 7 7 7 7 7 7 7 7 | <u>د</u><br>د<br>ا<br>ا<br>ا<br>ا<br>ا<br>ا<br>ا<br>ا<br>ا<br>ا<br>ا<br>ا<br>ا<br>ا<br>ا<br>ا<br>ا<br>ا                                                                                                    | します。<br>分野を約<br>8      | 8<br>1              | 0 11         | 12                     | 1年<br>2                | 3   | アージ8度(15) <td< td=""></td<>                                                                                                    |
| 間6新客UてLidul場合<br>●5pt ●~3.75pt ●<br><b>オイントなけ</b> 正解数主数<br>C1:経済理論<br>C2:経済政策<br>C3:経済事情<br>C4:経済史<br>C5:データ処理<br>C6:法律・制度                         | 118司を將<br>~2.5pt<br>問数×5                                                                              | <<ジ<br>.~-0µ<br>5<br>6<br>6<br>6<br>6<br>6<br>6<br>6<br>6<br>6<br>6<br>6<br>6<br>6                                                                                                    | دیج<br>بر الله به به به به به به به به به به به به به                                                                                                    | します。<br>分野さ約<br>8      | *<br>*7UTI<br>9 1   | eません<br>0 11 | 12                     | 1年<br>2<br>            | 3   | アー地田屋(15)                                                                                                    |
| 間6解容してしない場合<br>● 5pt ● ~3.75pt ●<br><b>オイントロt</b> :正解放÷設<br>C1:経済理論<br>C2:経済政策<br>C3:経済事情<br>C4:経済史<br>C5:データ処理<br>C6:法律・制度                        | ま<br>は<br>設<br>同<br>差<br>続<br>×<br>5<br>1<br>1<br>1<br>1<br>1<br>1<br>1<br>1<br>1<br>1<br>1<br>1<br>1 | <                                                                                                    | を表示<br>を表示<br>・<br>・<br>・<br>・<br>・<br>・<br>・<br>・<br>・<br>・<br>・<br>・<br>・                                                                                                    | します。<br>う野を約<br>8<br>期 | 。<br>来了してに<br>9 1   | 0 11         | 12                     | 1年 2                   | 3   | チーが3度(15)     ば淡季晴(15)     ば淡季晴(15)     ば淡季晴(15)     ば淡季晴(15)     ば淡季晴(15)     ば淡季晴(15)     ば淡季晴(15)     ば淡季晴(15)     ば淡季晴(15)     じゅうかいたいのかいのかいのかいのかいのかいのかいのかいのかいのかいのかいのかいのかいのかい                                                                                                    |
| 間6新客Uでに成い場合<br>● 5pt ● ~3.75pt<br>そイント(at):正解数÷設<br>C1:経済理論<br>C2:経済政策<br>C3:経済事情<br>C4:経済史<br>C5:データ処理<br>C6:法律・制度<br>取得単位                        |                                                                                                    | 5                                                                                                    | <ul> <li>を表示:<br/>・ ● 5</li> <li>● ●</li> <li>● ●</li> <li< td=""><td>します。<br/>分野を約<br/>8<br/></td><td>9 1</td><td>ません<br/>0 11</td><td>12<br/>秋学其<br/>0</td><td>1年<br/>2<br/>月<br/>月<br/>月</td><td>3</td><td><ul> <li>ゲー効3度(1)</li> <li>ビョス(1)</li> <li>ビッグ・チャートについて:コアら湾溜で獲得したボイント累計が表示されます。各分野に対して登録されている設問を全問正解すると、毎月5ボイントが付与されます。</li> <li></li></ul></td></li<></ul> | します。<br>分野を約<br>8<br>  | 9 1                 | ません<br>0 11  | 12<br>秋学其<br>0         | 1年<br>2<br>月<br>月<br>月 | 3   | <ul> <li>ゲー効3度(1)</li> <li>ビョス(1)</li> <li>ビッグ・チャートについて:コアら湾溜で獲得したボイント累計が表示されます。各分野に対して登録されている設問を全問正解すると、毎月5ボイントが付与されます。</li> <li></li></ul>                                                                                                    |
| 間6新客Uでに成い場合<br>● 5pt ● ~3.75pt ●<br>米イント(at):正解数÷設<br>C1:経済理論<br>C2:経済政策<br>C3:経済事情<br>C4:経済史<br>C5:データ処理<br>C6:法律・制度<br>取得単位<br>GPA評価<br>自労中知光エイン | は設問を解<br>→ 2.5pt (<br>問題×5                                                                            |                                                                                                    | を表示<br>・<br>・<br>・<br>・<br>・<br>・<br>・<br>・<br>・<br>・<br>・<br>・<br>・                                                                                                    | します。<br>分野を約<br>8<br>  | 9 1                 | 0 11         | 12<br>秋学其<br>0<br>0.00 | 1年<br>2<br>月<br>月      | 3   | <ul> <li>ゲージ8度(15)</li> <li>ビョル(15)</li> <li>ビータデ 太郎 - 学部平均 - 学部基準</li> <li>レーダーチャートについて:コアら演習で獲得したボイント累計が表示されます。各分野に対して登録されている設問を全問正解すると、毎月6ボイントが付与されます。</li> <li>ご 先生からひとこと</li> <li>※ よく頑張っていますね! 2011/10/25</li> </ul>                                                                                                    |

新着お知らせ情報画面を目立つ位置に表示しました。

それにより、新しいテーマの公開・新しい設問の追加・教員からのコメントの返信などに気づきやすくなりました。

※画面はイメージです。実際と異なる場合があります。

設問のキーワード検索

| コア6トップページ                                                                                                    |
|----------------------------------------------------------------------------------------------------|
| #1各と解説 0テーマ]C1:1経済理論                                                                                                    |
|                                                                                                    |
| 会<br>完全雇用GDPの説明として、最も適切なものはどれか?                                                                                                    |
| 超次額                                                                                                    |
| 所容響                                                                                                    |
| ○[1] マクロ経済において、完全競争が実現したGDPの水 ○[2] マクロ経済において、最も望ましくないGDPの水準準                                                                                 |
| ◎[3] マクロ経済において、完全雇用が実現するような ○[4] マクロ経済において、実際に実現したGDPの水準                                                                                     |
| ○[5] マクロ経済において、雇用が均衡しているような<br>GDPの水準                                                                                                    |
|                                                                                                    |
| 「解説」  定主席・105  「解説」  完全雇用GDPとは、マクロ経済において完全雇用が実現した状態で達成されるGDPの水準。完全雇用のもとで生産活動を行った結果えられるGDPの水準のこと。なお、完全雇用とは、必ずしも失業者が1人もいないという状況ではない。  <解説付属資料> |
| · 读和1<br>读和2<br>物面1                                                                                                    |
| 参考サイトURL<br>Wikipedia - 完全雇用<br>均衡gDPの決定(開鎖経済) 5 完全雇用gDP                                                                                     |
| キーワード     取り扱い関連科目       完全雇用GDP     マクロ経済                                                                                                   |
|                                                                                                    |

キーワードによって関連した設問を簡単に検索できるため、学生が興味をもった事柄についてより理解を深めることができます。 ※画面はイメージです。実際と異なる場合があります。

### 関連授業科目の表示

| MOLNIR COLORIS                                                                                                    | のテーマ】C1:1経済理論                                                                                                    |                                                                | <u>=76k974-2</u>                                                                                                    |                                                                                                    |                                                                                                    |
|----------------------------------------------------------------------------------------------------|----------------------------------------------------------------------------------------------------|----------------------------------------------------------------|----------------------------------------------------------------------------------------------------|----------------------------------------------------------------------------------------------------|----------------------------------------------------------------------------------------------------|
| IRMS COL                                                                                                    |                                                                                                    |                                                                |                                                                                                    |                                                                                                    |                                                                                                    |
| 完全雇用GDPの説明として、                                                                                                    | 長も適切なものはどれか?                                                                                                    |                                                                |                                                                                                    | 8                                                                                                    |                                                                                                    |
| 解答欄                                                                                                    |                                                                                                    |                                                                |                                                                                                    |                                                                                                    |                                                                                                    |
| <ul> <li>○[1] マクロ経済において、</li> <li>準</li> <li>○[3] マクロ経済において、</li> <li>GDPの水準</li> <li>○[5] マクロ経済において、</li> <li>GDPの水準</li> </ul> | 完全競争が実現したGDPの水 ○[<br>完全雇用が実現するような ○[<br>雇用が均衡しているような                                                                                                    | <ul> <li>2) マクロ経済において、最も5</li> <li>(4) マクロ経済において、実際</li> </ul> | 望ましくないGDPの水準<br>に実現したGDPの水準                                                                                                    |                                                                                                    |                                                                                                    |
| 正标:[3]<br>【研設】<br>完全雇用GD<br>意志能行う:<br>(オル、、                                                                                      | ₽とは、マクロ経済において完全雇用た<br>た結果えられるGDPの水準のこと。な                                                                                                    | が実現した状態で達成されるGL<br>ばれ、完全雇用とは、必ずしも失う                            | DPの水準。完全雇用のもとで生<br>業者が1人もいれていう状況で                                                                                                    |                                                                                                    |                                                                                                    |
| 302841<br>302842<br>40381                                                                                                    |                                                                                                    | <u>.</u>                                                       |                                                                                                    |                                                                                                    |                                                                                                    |
|                                                                                                    |                                                                                                    |                                                                |                                                                                                    |                                                                                                    |                                                                                                    |
|                                                                                                    |                                                                                                    | - THE OTHER                                                    | -                                                                                                    |                                                                                                    |                                                                                                    |
| 参考サイトURL<br>Willipedia - 完全原用                                                                                                    |                                                                                                    | THE                                                            | -                                                                                                    |                                                                                                    |                                                                                                    |
| <b>参考サイトURL</b><br>Wijedia - 完全運用<br>均衡GDPの決定(開調経済):<br>キーワード<br>完全運用GDP                                                         | 5.完全雇用gop                                                                                                    | 取り扱い間連科目<br>マクロ経済                                              |                                                                                                    |                                                                                                    |                                                                                                    |
| 参考サイトURL       Wijedia - 完全雇用       地域GDPの決定(開議経済):       キーワード       完全雇用GDP       :200股間へ                                      | 5.完全雇用app<br>= ◆キーワード関連設問一覧                                                                                                    | <b>取り扱い関連科目</b><br>マクロ経済                                       |                                                                                                    |                                                                                                    |                                                                                                    |
| 参考サイトURL           Weignadia - 完全雇用           地面(OPO)決定(計論話道):           キーワード           完全雇用GOP           法の説問へ                 | <u>5 完全運用00P</u><br>◆キーワード関連設問一覧<br>[キーワードA]                                                                                                    | 取り扱い関連科目<br>マクロ経済<br>に関連する該局                                   | ※登録されたテーマガ                                                                                                    | 218841 TL 15 (8850)                                                                                                    | <b>み表示されます。</b>                                                                                                    |
| 参考サイトURL           Wijedia - 完全雇用           均衡GDPの決定(開稿経済):           キーワード           完全雇用GDP                                    | 5.完全雇用one                                                                                                    | 取り扱い関連科目<br>マクロ経済 に関連する政策                                      | ※ 金藤された テーマガ                                                                                                    | 公開されている設備のよ                                                                                                    | 9.873N27.                                                                                                    |
| 参考サイトURL           Weigedia - 完全運用           均衡GDPの決定(開爆経済):           キーワード           完全運用GOP           法効整局へ                   | <ul> <li>5.完全軍用000</li> <li>◆キーワード関連設問一覧         <ul> <li>[キーワードス]</li> <li>表示内容選択 単面</li> <li>2010年4月のテーマ FC<br/>経済史の分野を続</li> </ul> </li> </ul>                                   | 取り扱い関連科目<br>マクロ経済                                              | ※登録されたテーマガ<br>第の関係について述べた文章                                                                                                    | 2時まれている設備のメ<br>りうち正し、ものを                                                                                                    | ◆表示されます。<br><u>キーワードA</u> , <u>キーワード</u><br>○○                                                                                                    |
| 参考サイトURL           Weigedia - 完全運用           均衡GDPの決定(開墾経済):           キーワード           完全運用GOP                                   | <ul> <li>5.完全運用oop</li> <li>◆キーワード関連設問一覧         <ul> <li>[キーワードス]</li> <li>表示内容選択 注意</li> <li>2010年4月のテーマ「(<br/>経済史 ○の分野を結<br/>データ処理</li> </ul> </li> </ul>                        |                                                                | ※金藤されたテーマガ<br>業の関係について述べた文章<br>対容法学は、完全運用状態を崩<br>特殊な理論にすぎなかったと持<br>業をなくし、運用を増加するたさ<br>、有効消測更を増大して景気を回                                               | 公開されている該局のが<br>つうち正し、たのを<br>提上しており、その<br>摘、「資本主義の<br>)」には、政府が取り<br>)<br>(注:1) 政府が取り<br>)<br>(注:1) 政府が取り                                                                                                    | $\frac{1}{2} - \frac{1}{2} - \frac{1}$ |
| 参考サイトURL           Weigedia - 完全運用           技術(OPPの)決定(問題注意):           キーワード           完全運用GOP                                 | <ul> <li>S 完全運用ODP</li> <li>◆キーワード関連設問一覧         <ul> <li>[キーワードス]</li> <li>表示内容選択 [計回]</li> <li>2010年4月のテーマ「C</li> <li>経済史 ○の分野を紹<br/>データ処理</li> <li>この分野を紹</li> </ul> </li> </ul> |                                                                | ※金藤されたテーマガ<br>第の間係について述べた文章<br>が経済学によ、完全運用状態を崩<br>特殊な環論にすぎなかったと指<br>要なない、運用を増加ったとれ<br>要なない、運用を増加ったたれ<br>の問題を増大して景気を[<br>の]である。<br>学派)の特徴として、「語っていい」 | 2005年1月11日<br>2015年1月11日<br>2015<br>2015<br>2015<br>2015<br>2015<br>2015<br>2015<br>2015 | $\frac{1}{2} - \frac{1}{2} - \frac{1}$ |

それにより、興味をもったテーマ・キーワードについてより深く学べる講義・授業を知り、履修することが可能になりました。 ※画面はイメージです。実際と異なる場合があります。

.....

このページの先頭へ 🇖

......

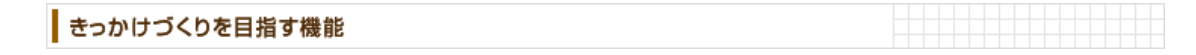

自学自習のポイント

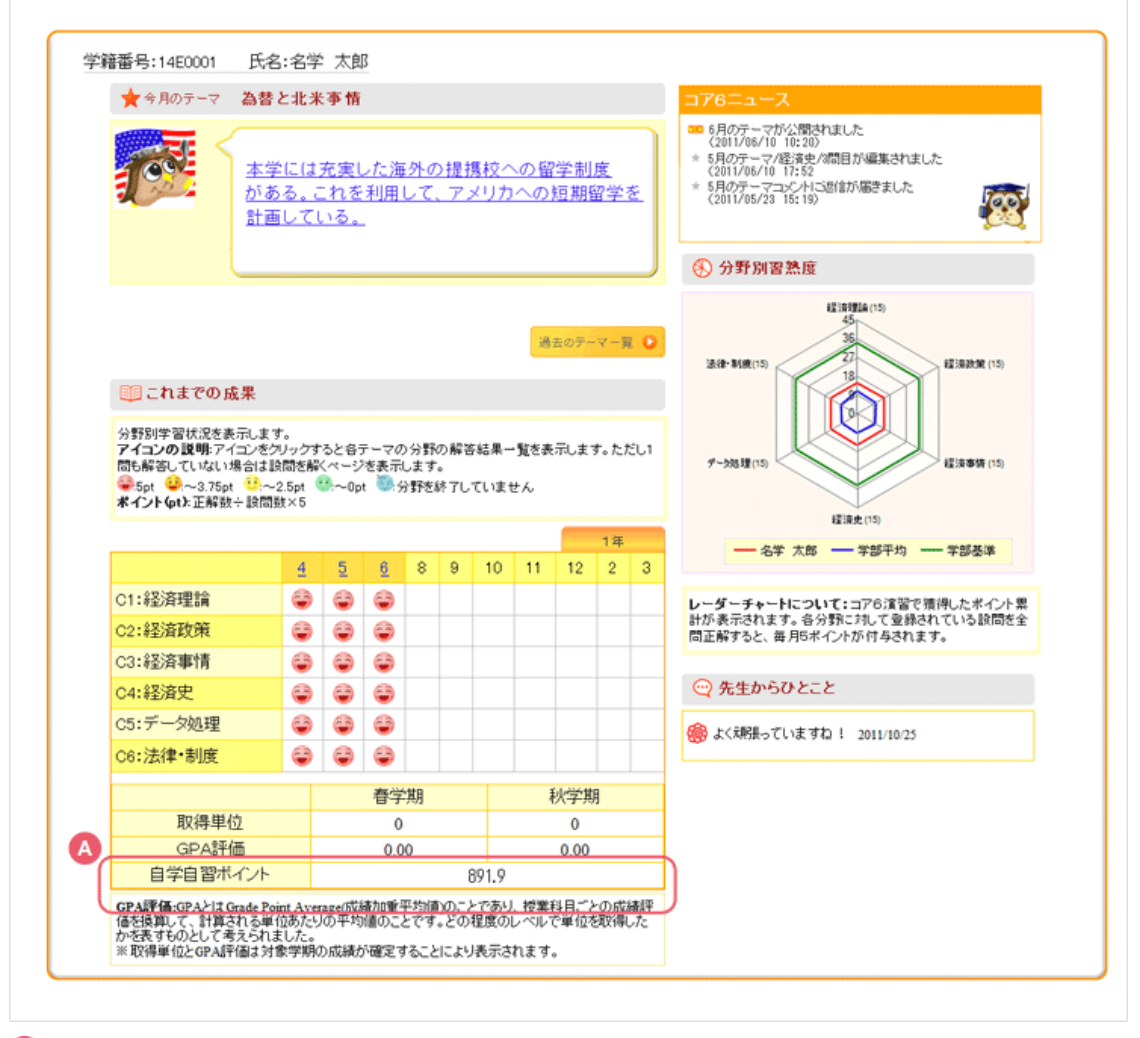

※画面はイメージです。実際と異なる場合があります。

やる気システム

|                                              | あなたがゴールした順位は・・                                                                                                    |                                                                                     |                                          |                            |          |       |
|----------------------------------------------|----------------------------------------------------------------------------------------------------|-------------------------------------------------------------------------------------|------------------------------------------|----------------------------|----------|-------|
|                                              | WW                                                                                                    | /240 k 🔬                                                                            | 757 2位。                                  | <19 J                      |          |       |
|                                              |                                                                                                    |                                                                                     |                                          |                            |          |       |
|                                              | (盟獲得數                                                                                                    | × 1)                                                                                | ( ◎/獲得数 ×                                | 3)                         |          |       |
| #香と解説 [2010年                                 | 4月のテーマ】C6:6法律・制度                                                                                                    |                                                                                     |                                          |                            |          |       |
| 段問7                                          |                                                                                                    |                                                                                     |                                          |                            |          |       |
| 以下はEメールの抜粋です。                                | 【 】内に当てはまる最も適当                                                                                                    | な語を書きなさい。                                                                           |                                          |                            |          |       |
| そちらの様子はどうですか。<br>How are things there? I'm : | ご依頼のあったファイルを添付しる<br>attaching the file you requested. C                                                                                                    | います。このメールをトムに転<br>iould you this email to                                           | 送していただけまう<br>Tom?                        | 「か。                        |          |       |
| 解答欄                                          |                                                                                                    |                                                                                     |                                          |                            |          |       |
| forward                                      |                                                                                                    |                                                                                     |                                          |                            |          |       |
|                                              |                                                                                                    |                                                                                     |                                          |                            |          |       |
| 正解:[ for                                     | ward ]                                                                                                    |                                                                                     |                                          |                            |          |       |
| 正解(J fo                                      | n                                                                                                    |                                                                                     |                                          |                            |          |       |
| 形で使われ                                        | h                                                                                                    |                                                                                     |                                          |                            | 27       | アモトップ |
| モンネスレ<br>ている。ビ                               |                                                                                                    |                                                                                     | あ                                        | なたがゴールした                   | :順位は…    |       |
| は日本と                                         | 英 2010年8月                                                                                                    | のテーマ                                                                                |                                          | 学年<br>254古 / 240 1         | クラス      |       |
| 問題文中                                         | ۲0000                                                                                                    | Ł×××J                                                                               | 分野 出                                     | 9位 /240人                   | 、 (11/1) |       |
| き方かされ<br>のように                                | で を修了し                                                                                                    |                                                                                     | //3/                                     | 「商士の成績」                    | -141     |       |
| メールを「                                        | # 来月も                                                                                                    |                                                                                     | 学生                                       | 順位                         | クラス順位    | 2     |
| る。たとえ                                        | (; がんばりましょう!                                                                                                    |                                                                                     | 4月 9位                                    | 🔛 🔛 1                      | 2位 🤞     | , 4:  |
| read、「受<br>をよく使う                             | 2 Processing                                                                                                    |                                                                                     | 5月 8位                                    | 2                          | 5位       |       |
|                                              |                                                                                                    |                                                                                     | 8月 29位                                   |                            | 7位       |       |
|                                              |                                                                                                    |                                                                                     |                                          |                            |          |       |
| 20048-8                                      | #各と解説                                                                                                    | 目のテーマ】C6:6法律・制度                                                                     |                                          |                            |          |       |
| 容結果一覧へ                                       |                                                                                                    |                                                                                     |                                          |                            |          |       |
| ¥答結果一覧へ                                      | 10157 K                                                                                                    | 1                                                                                   |                                          |                            |          |       |
| ¥答結果 <b>一</b> 覧∧                             | 10 <sup>110</sup> 7                                                                                                    |                                                                                     |                                          |                            |          |       |
| \$\$\$\$\$\$果一覧∧〕                            | <b>設</b> 問7<br>以下(JEメールの抜粋です                                                                                                    | 」<br>、 【 】内に当てはまる最も適当                                                               | な語を書きなさい。                                |                            |          |       |
| \$\$\$\$\$\$ <b>\$</b> \$ <b>\$</b> \$\$     | レ<br>レ<br>下<br>は<br>Eメールの<br>抜<br>枠<br>で<br>す<br>、<br>そ<br>ち<br>らの<br>様<br>半<br>て<br>よ<br>、<br>で<br>あ<br>や<br>で<br>す<br>、<br>そ<br>ち<br>ら<br>の<br>あ<br>ね<br>で<br>す<br>、<br>そ<br>ち<br>ら<br>の<br>あ<br>ね<br>で<br>す<br>、<br>そ<br>ち<br>ら<br>、<br>の<br>あ<br>ね<br>で<br>す<br>、<br>で<br>あ<br>わ<br>で<br>す<br>。<br>、<br>ち<br>ち<br>の<br>、<br>あ<br>や<br>で<br>す<br>、<br>、<br>ち<br>ち<br>う<br>で<br>す<br>か<br>、<br>、<br>ろ<br>ち<br>つ<br>、<br>う<br>で<br>す<br>か<br>、<br>、<br>ろ<br>ち<br>の<br>あ<br>で<br>す<br>、<br>、<br>ろ<br>ち<br>の<br>あ<br>で<br>す<br>う<br>、<br>つ<br>ち<br>す<br>か<br>、<br>う<br>で<br>す<br>か<br>、<br>、<br>ろ<br>ち<br>う<br>の<br>あ<br>で<br>す<br>か<br>、<br>の<br>あ<br>で<br>す<br>う<br>、<br>つ<br>ち<br>か<br>う<br>、<br>の<br>あ<br>で<br>す<br>か<br>、<br>、<br>ろ<br>ち<br>う<br>う<br>か<br>、<br>の<br>あ<br>で<br>す<br>か<br>、<br>ろ<br>ち<br>う<br>う<br>か<br>、<br>、<br>ろ<br>ち<br>つ<br>ま<br>、<br>、<br>ろ<br>ち<br>う<br>か<br>ち<br>、<br>う<br>か<br>ち<br>、<br>う<br>か<br>ち<br>、<br>う<br>か<br>ち<br>、<br>う<br>か<br>ら<br>、<br>う<br>ち<br>っ<br>ち<br>、<br>ろ<br>ち<br>つ<br>ま<br>、<br>、<br>ろ<br>ち<br>つ<br>ち<br>つ<br>う<br>か<br>、<br>ろ<br>ち<br>っ<br>う<br>か<br>ら<br>、<br>う<br>う<br>か<br>、<br>ろ<br>ち<br>つ<br>ち<br>つ<br>う<br>う<br>か<br>、<br>ろ<br>ち<br>つ<br>ち<br>つ<br>ち<br>つ<br>う<br>う<br>う<br>う<br>の<br>ち<br>つ<br>う<br>う<br>、<br>う<br>う<br>つ<br>ち<br>つ<br>う<br>う<br>う<br>う<br>う<br>う<br>う<br>う<br>う<br>う<br>う<br>う<br>う | 、<br>「<br>」内に当てはまる最も適当<br>こ 佐頼のあったファイルを添付して<br>attaching the file you requested. Co | な話を書きなさい。<br>います。このメールを<br>ould you the  | トムに転送してい<br>semail to Tom? | すっだけますか。 |       |
| 65起来一覧へ]                                     | 設問7<br>以下はEメールの抜枠です。<br>そちらの様子はどうですか。<br>How are things there? I'm<br>解答欄                                                                                                    | 、<br>「」内に当てはまる最も適当り<br>、ご依頼のあったファイルを添付して<br>attaching the file you requested. Co    | は語を書きなさい。<br>います。このメールを<br>Juld you the  | トムに転送してし<br>semail to Tom? | べだけますか。  |       |
| 9548 <b>#—1</b> 14                           | 設問7<br>以下(LEメールの抜粋です、<br>そちらの様子(Lどうですか)<br>How are things there? I'm<br>所答欄<br>forward                                                                                                    | 、<br>【 】内に当てはまる最も適当<br>、ご依頼のあったファイルを添付して<br>attaching the file you requested. Co    | な話を書きなさい。<br>います。このメールを<br>ould you the  | トムに転送してし<br>email to Tom?  | すただけますか。 |       |
| ¥答結果一覧へ]                                     | は同7<br>以下はEメールの抜体です。<br>そちらの様子はどうですか。<br>How are things there? I'm<br>解答欄<br>forward                                                                                                    | 、 「」内に当てはまる最も適当<br>、ご依頼のあったファイルを添付して<br>attaching the file you requested. Co        | な話を書きなさい。<br>します。このメールを<br>ould you けhit | トムに転送してし<br>email to Tom?  | がただけますか。 |       |

各月の分野・テーマを修了するごとに、学年・クラス内の順位が表示され、達成感を感じられるとともに、自律学習を促します。 ※画面はイメージです。実際と異なる場合があります。

## やる気システム(教員向け画面)

#### 新機能紹介| [名古屋学院大学] 経済学コア6の形成と2年次の学習達成基準

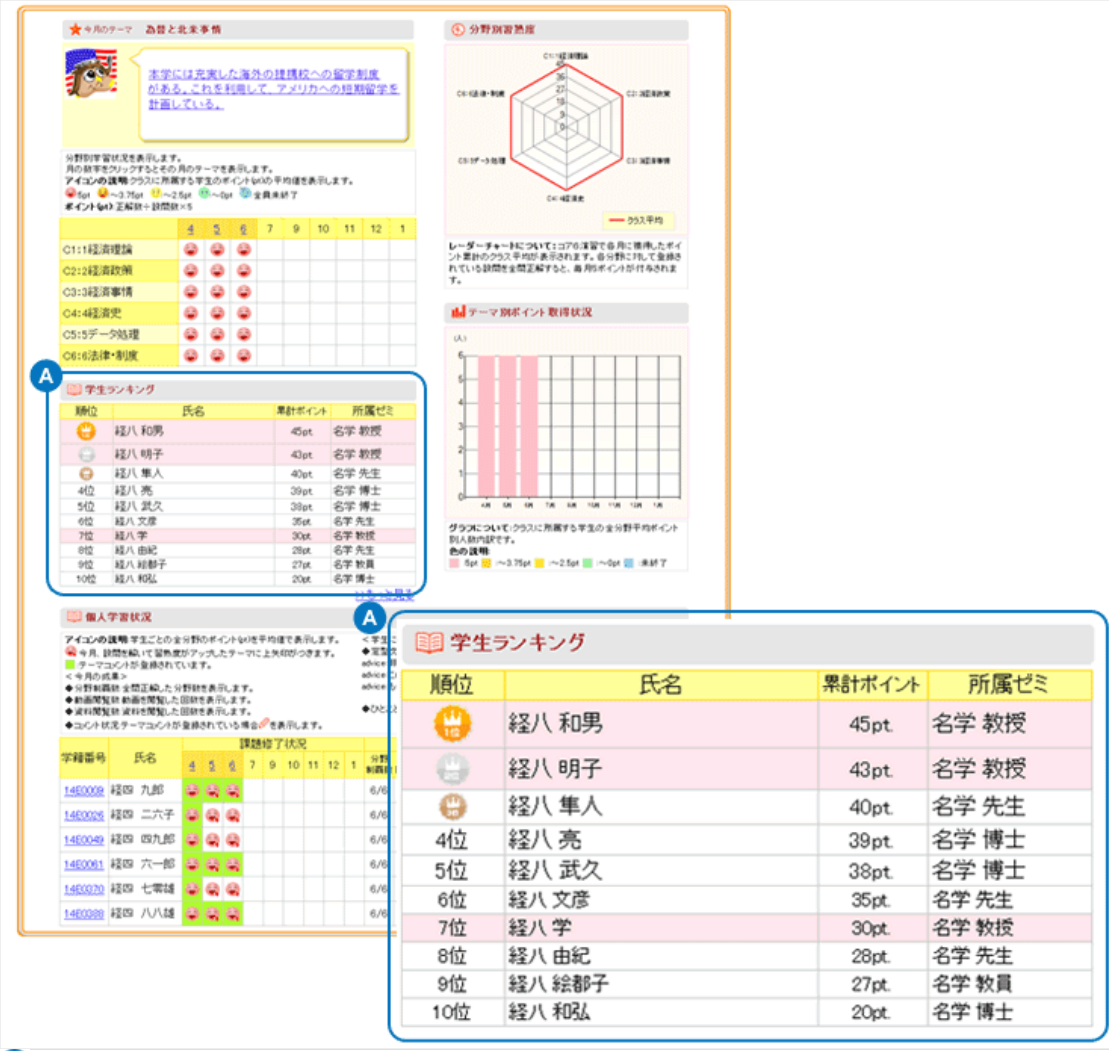

A …学生ランキングには、所属ゼミも表示されます。

※画面はイメージです。実際と異なる場合があります。

このページの先頭へ 🇖

| スマートフォン用最適化ページの閲覧機能 |  |  |  |  |  |
|---------------------|--|--|--|--|--|
|                     |  |  |  |  |  |

#### コア6演習(PC用)のスマートフォン対応

通学時などにも、より手軽に、より多くの機会にコア6の問題に取り組めるよう携帯サイト「コア6+」を作成しました。PC版にはない 365日問題が出題される「学習マラソン」に挑戦できます。また「今日は何の日?」というコラムもありますので、毎日携帯電話からア クセスすれば豆知識も身につけられます。

また、スマートフォンからも、携帯サイト「コア6+」を利用しやすいように最適化いたしました。(iPhone/Android対応)

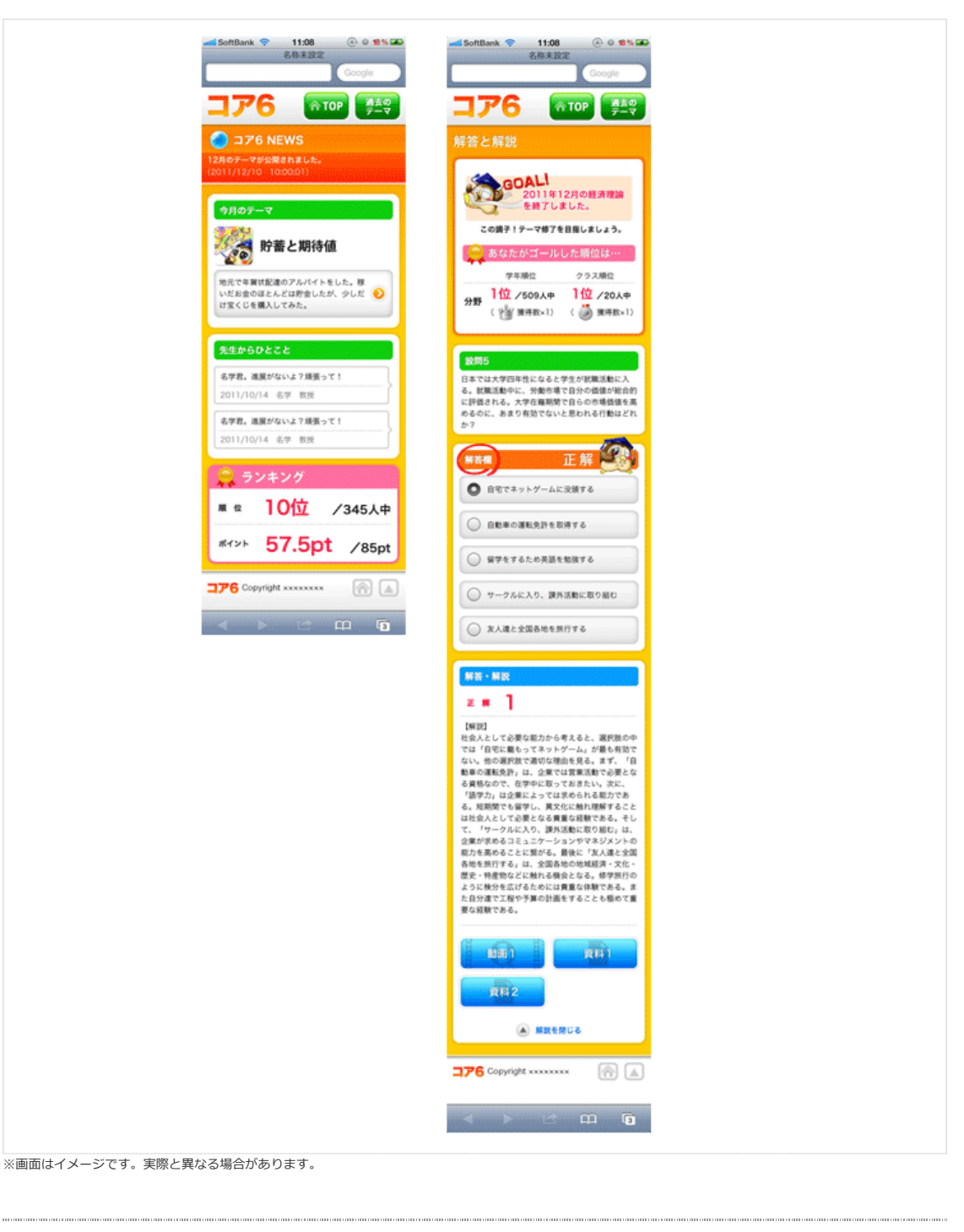

このページの先頭へ 鳌

▶ 事例紹介

▶ 新機能紹介

≥ 携帯版コア6+紹介

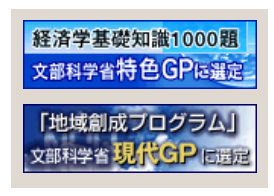

HOME <sup>></sup> 事例紹介 <sup>></sup> 携帯版コア6+ 紹介

# 携帯版コア6+紹介

このページを印刷する 富

通学時などにも、より手軽に、より多くの機会にコア6の問題に取り組めるよう携帯サイト「コア6+」を作成しました。PC版にはない 365日問題が出題される「学習マラソン」に挑戦できます。また「今日は何の日?」というコラムもりますので、毎日携帯電話からアク セスすれば豆知識も身につけられます。

また、スマートフォンからも、携帯サイト「コア6+」を利用しやすいように最適化いたしました。(iPhone/Android対応)

#### 新着お知らせ表示

携帯版コア6+

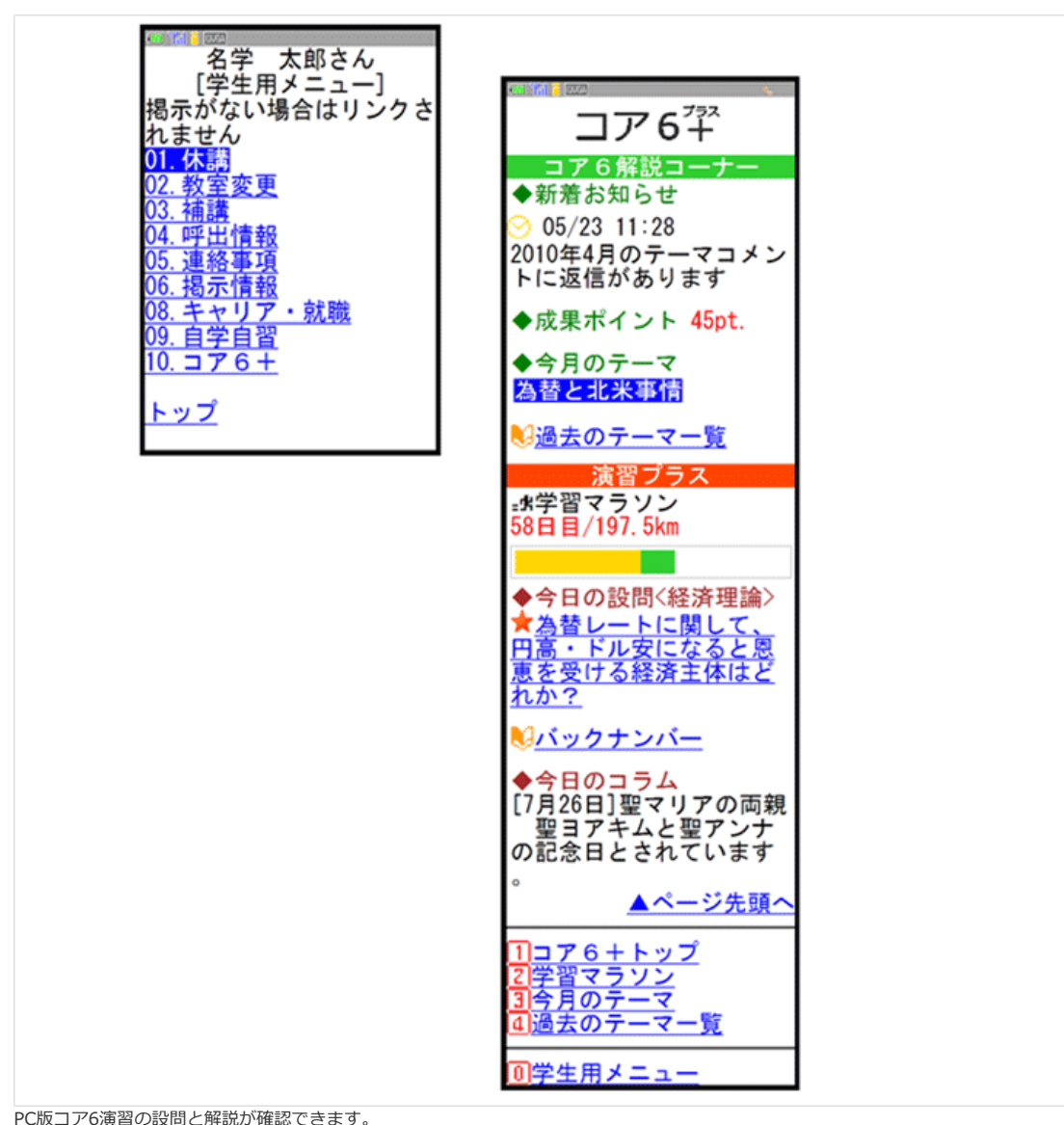

※画面はイメージです。実際と異なる場合があります。

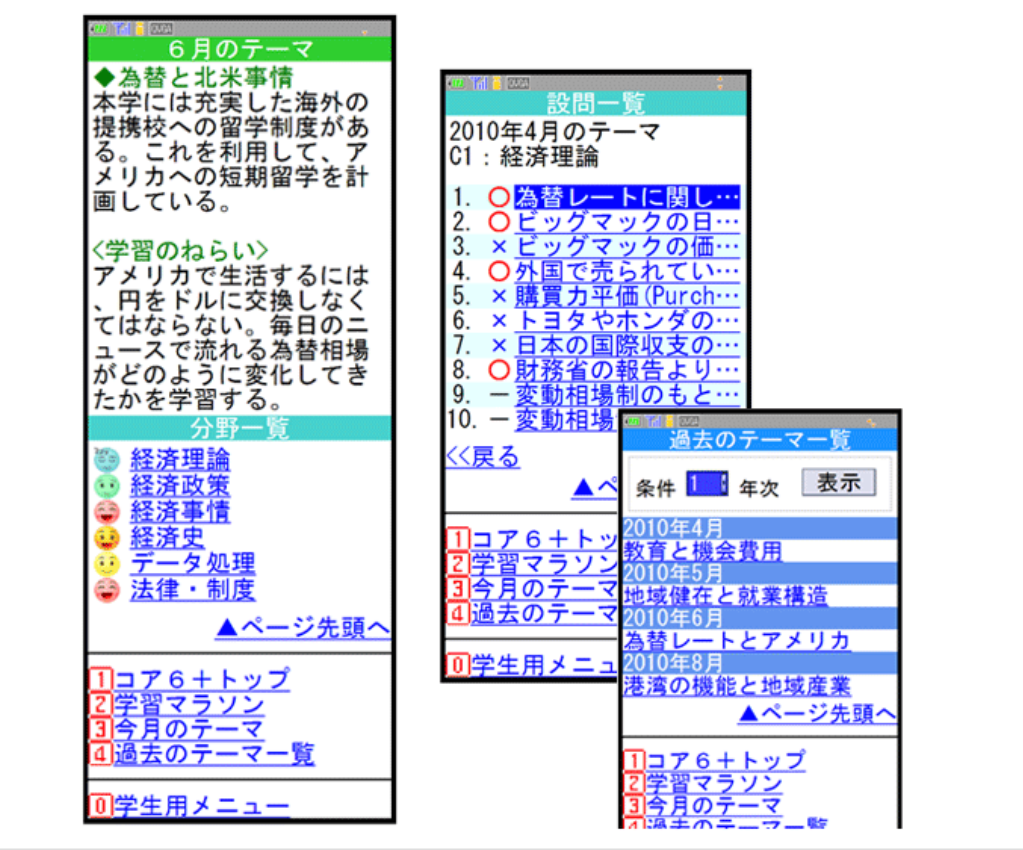

※画面はイメージです。実際と異なる場合があります。

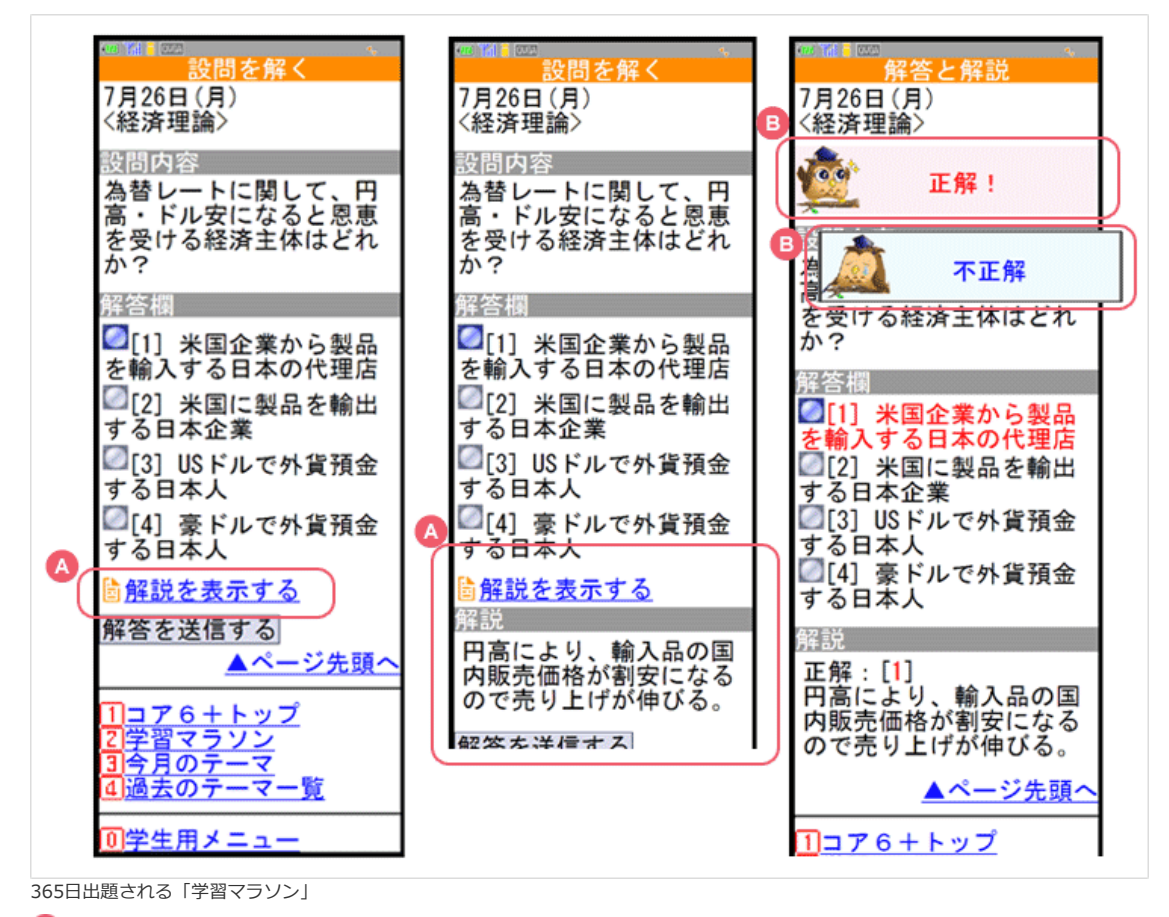

🔼 …「解説を表示する」をクリックして解説を表示できます。

1. …解答と解説ページでは、正解・不正解の画像も表示されます。

※画面はイメージです。実際と異なる場合があります。

携帯版コア6+紹介| [名古屋学院大学] 経済学コア6の形成と2年次の学習達成基準

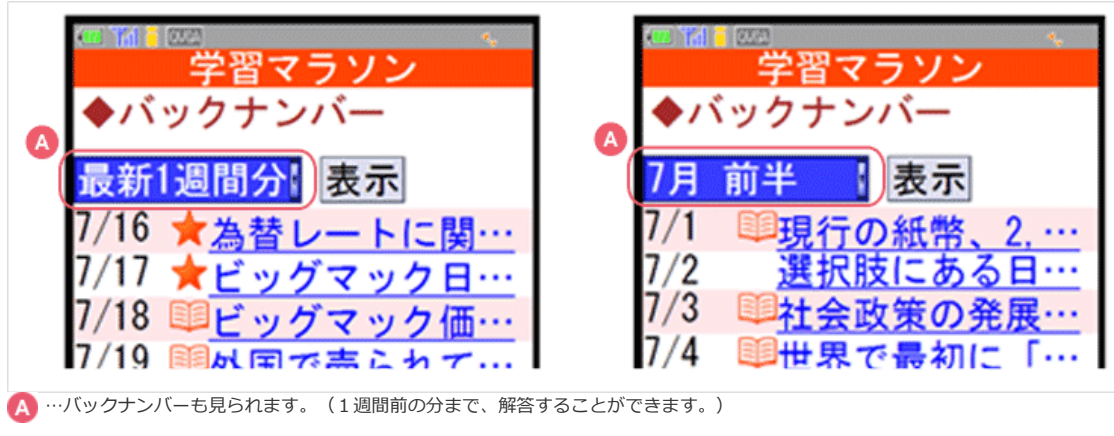

※画面はイメージです。実際と異なる場合があります。

このページの先頭へ 🌋